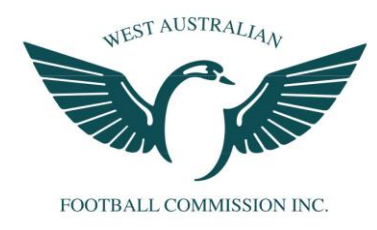

## Inviting an administrator to your organisation

PlayHQ Administrators have access to the Administration Portal to manage administrative functions in their organisation(s). Existing administrators can invite additional organisation administrators.

## Invite an administrator

To invite an administrator:

- 1. From the menu, click **My Organisation** > **Admins**.
- 2. <u>Click the 'Invite new admin' button.</u>

| Play                     | Admins                                         |       |               |           |  |  |
|--------------------------|------------------------------------------------|-------|---------------|-----------|--|--|
| Using as PHQ Association | Active Users Access history                    |       |               |           |  |  |
| Competition Management   | + Invite new admin                             |       |               |           |  |  |
| 🐺 Game Day               | NAME                                           | EMAIL | MOBILE NUMBER | ROLE TYPE |  |  |
| Programs                 | There are no administrators for this organisat | ion.  |               |           |  |  |
| 😹 Participants           |                                                |       |               |           |  |  |
| ← Transfers              |                                                |       |               |           |  |  |
| Merchandise +            |                                                |       |               |           |  |  |
| 👑 Venues                 |                                                |       |               |           |  |  |
| Reports                  |                                                |       |               |           |  |  |
| My Organisation -        |                                                |       |               |           |  |  |
| Overview                 |                                                |       |               |           |  |  |
| 🔒 Admins                 |                                                |       |               |           |  |  |
| Settings +               |                                                |       |               |           |  |  |
|                          |                                                |       |               |           |  |  |
|                          |                                                |       |               |           |  |  |
| Support 🕈                |                                                |       |               |           |  |  |
| P PlayHQ Admin ~         |                                                |       |               |           |  |  |

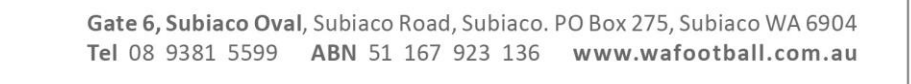

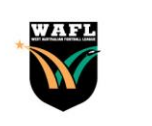

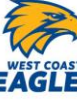

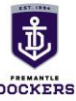

3. Enter the **Admin Details** for the administrator you are inviting.

| PlayHO                           | My Organisation > Admins > Invite new admin<br>Invite new admin |                | Invite admin Cancel |
|----------------------------------|-----------------------------------------------------------------|----------------|---------------------|
| Using as PHQ Association ~       |                                                                 |                |                     |
| <b>T</b> Competition Management  | Admin Details                                                   |                |                     |
| 👜 Game Day                       | First name*                                                     | Last name*     |                     |
| Programs                         | Please enter                                                    | Please enter   |                     |
| 🐸 Participants                   | Email*                                                          | Mobile number* |                     |
| ← Transfers                      | Please enter                                                    | <b>23</b> ~    |                     |
| 🎲 Merchandise +                  | Role type*                                                      |                |                     |
| 🙀 Venues                         | Please select                                                   |                |                     |
| Reports                          |                                                                 |                |                     |
| My Organisation -                |                                                                 |                |                     |
| Overview                         |                                                                 |                |                     |
| 🔒 Admins                         |                                                                 |                |                     |
| ╧╤ Settings +                    |                                                                 |                |                     |
|                                  |                                                                 |                |                     |
|                                  |                                                                 |                |                     |
| 🕐 Support 🕑                      |                                                                 |                |                     |
| PlayHQ Admin<br>admin@playhq.com |                                                                 |                |                     |

| Field         | Description                                                                                                    |  |  |
|---------------|----------------------------------------------------------------------------------------------------|--|--|
| First Name    | First name of the invited administrator                                                                                                    |  |  |
| Last Name     | Last name of the invited administrator                                                                                                    |  |  |
| Email         | Email address of the invited administrator. An invitation will<br>be sent to this email address and it will also be used as the<br>username to log in.                                                                                                    |  |  |
|               | This email address should not be a generic address that is<br>used by multiple people                                                                                                    |  |  |
| Mobile number | The administrator's mobile phone number.                                                                                                    |  |  |
| Role type     | PlayHQ has a range of role types available with varying degrees of access. Learn more about <u>Administrator Role Types</u> .                                                                                                    |  |  |
|               | <ul> <li>Super Admin is the highest level of administrator who can access all functionality and organisations. They are only available to the governing body.</li> <li>Administrative Body Admin generally works at the state or region (metro, country, regional) organisation level and can only</li> </ul> |  |  |

access their own organisation and child organisations.

- Full Access Admin is generally an Association or League administrator who can only view their own organisation.
- Affiliate Admin is an association admin who can access their organisation and child club organisations.
- **Club Admin** can only access their own club organisation.
- Electronic Scoring Admin only has permission to access the <u>PlayHQ electronic</u> scoring portal.
- 0
- 4. Click Invite Admin. An invite will be sent.

The invitation is valid for seven days before the status is marked as "Expired", and the email invitation will no longer work. You can resend an invite to the same email address.

| PlayHO                             | My Organisation > Admins > Invite new admin Invite new admin |            |              | Invite admin | Cancel |
|------------------------------------|--------------------------------------------------------------|------------|--------------|--------------|--------|
| Using as PHQ Association           |                                                              |            |              |              |        |
| T Competition Management           | Admin Details                                                |            |              |              |        |
| 👜 Game Day                         | First name*                                                  | Last name  | e*           |              |        |
| Programs                           | Sam                                                          | Edwards    | \$           |              |        |
| 😹 Participants                     | Email*                                                       | Mobile nu  | imber*       |              | - I    |
| ← Transfers                        | sam.edwards@playhq.com                                       | - <b>-</b> | 0491 570 158 |              |        |
| 📦 Merchandise +                    | Role type*                                                   |            |              |              |        |
| 😂 Venues                           | Full Access ~                                                |            |              |              |        |
| Reports                            |                                                              |            |              |              |        |
| My Organisation -                  |                                                              |            |              |              |        |
| Overview                           |                                                              |            |              |              |        |
| 🔒 Admins                           |                                                              |            |              |              |        |
| → Settings +                       |                                                              |            |              |              |        |
|                                    |                                                              |            |              |              |        |
|                                    |                                                              |            |              |              |        |
| ? Support 🖸                        |                                                              |            |              |              |        |
| P PlayHQ Admin<br>admin@playhq.com |                                                              |            |              |              |        |

The administrator details will appear on the **Active Users** tab.

| Play                             | Admins                                 |                                        |              |             |      |  |  |
|----------------------------------|----------------------------------------|----------------------------------------|--------------|-------------|------|--|--|
| Using as PHQ Association         | Active Users Access history            |                                        |              |             |      |  |  |
| 🝸 Competition Management         | + Invite new admin                     |                                        |              |             |      |  |  |
| 🛱 Game Day                       | The user has been invited successfully | The user has been invited successfully |              |             |      |  |  |
| Programs                         | NAME                                   | EMAIL                                  |              |             |      |  |  |
| 🐉 Participants                   | NAME.                                  | LINAL                                  | HOBIE NOMBER | ROLL IIFL   |      |  |  |
| ← Transfers                      | Sam Edwards                            | sam.edwards@playhq.com                 | 0491570158   | Full Access | Edit |  |  |
| 🎲 Merchandise +                  |                                        |                                        |              |             |      |  |  |
| 🛱 Venues                         |                                        |                                        |              |             |      |  |  |
| Reports                          |                                        |                                        |              |             |      |  |  |
| My Organisation -                |                                        |                                        |              |             |      |  |  |
| Overview                         |                                        |                                        |              |             |      |  |  |
| 🔒 Admins                         |                                        |                                        |              |             |      |  |  |
| ╧╤ Settings +                    |                                        |                                        |              |             |      |  |  |
|                                  |                                        |                                        |              |             |      |  |  |
|                                  |                                        |                                        |              |             |      |  |  |
| Support C                        |                                        |                                        |              |             |      |  |  |
| PlayHQ Admin<br>admin@playhq.com |                                        |                                        |              |             |      |  |  |